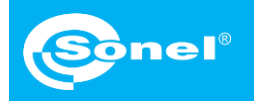

## Transmisja wideo na PC Szybkie kroki

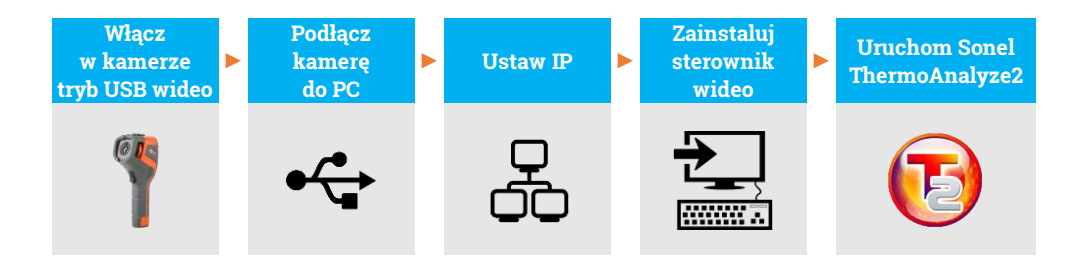

Podczas całego procesu, po podłączeniu kamery do komputera przez USB (krok (2)), nie odłączaj jej – w przeciwnym razie trzeba będzie podłączyć ją ponownie. W razie konieczności ponownego połączenia najpierw wybierz **Nie** w kroku (1), a następnie **Tak** i podłącz ponownie kamerę. Tylko wówczas komputer poprawnie rozpozna urządzenie.

## 1) Włącz kamerę. Przejdź do Ust. rutynowe ► USB wideo i wybierz Tak.

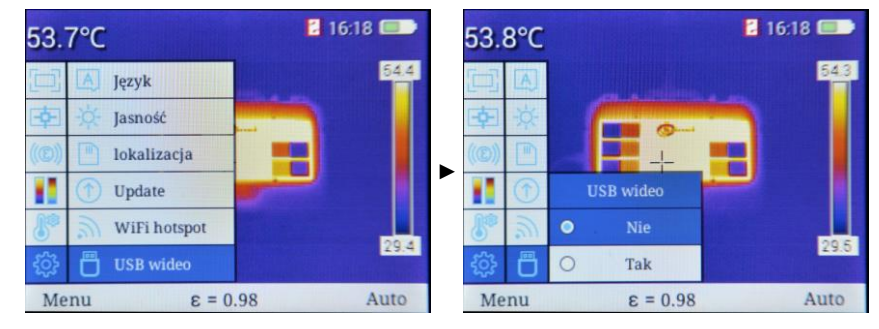

2) Podłącz kamerę do komputera za pomocą kabla USB.

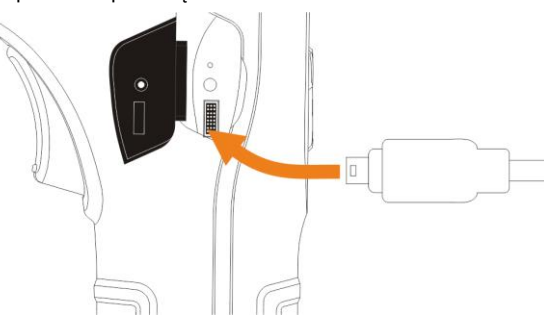

strona 1

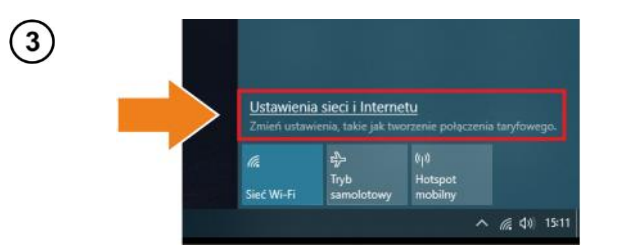

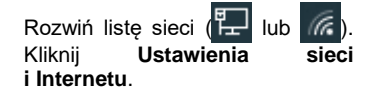

| Ustawienia                                    |                                                                                                    |
|-----------------------------------------------|----------------------------------------------------------------------------------------------------|
| 🙃 Strona główna                               | Stan                                                                                                    |
| Znajdź ustawienie                             | Stan sieci                                                                                                    |
| Sieć i Internet                               | □                                                                                                    |
| 🗇 Stan                                        | Dom<br>Sieć publiczna                                                                                                  |
| // Wi-Fi                                      | Masz połączenie z Internetem                                                                                           |
| 記 Ethernet                                    | Jeśli masz ograniczony plan taryfowy, możesz ustawić tę sieć<br>jako połączenie taryfowe lub zmienić inne właściwości. |
| Telefoniczne                                  | Zmień właściwości połączenia                                                                                           |
| % VPN                                         | Pokaż dostępne sieci                                                                                                   |
| ා Tryb samolotowy                             | Zmień ustawienia sieciowe                                                                                              |
| <sup>(i</sup> l <sup>a)</sup> Hotspot mobilny | Zmień opcje karty                                                                                                    |
| ② Zużycie danych                              | wyswied karty siectowe + zmien ustawienia połączen.                                                                    |
| Serwer proxy                                  | Opcje udostępniania<br>Określ elementy udostępniane w sieciach, z którymi nawiązujesz<br>połączenie.                   |
|                                               | Narzędzie do rozwiązywania problemów z siecią                                                                          |

5 Prawym przyciskiem myszy kliknij połączenie Ethernet4 (**Kindle USB RNDIS Device**) i wybierz Właściwości.

| 😰 Połączenia sieciowe                                                                                                  |                                                                                           |     |            | -          |           | $\times$ |
|----------------------------------------------------------------------------------------------------|-------------------------------------------------------------------------------------------|-----|------------|------------|-----------|----------|
| $\leftarrow \  \  \rightarrow \  \   \uparrow \   $ Panel sterowania $ ightarrow$ Wszystkie elementy Panelu sterowania | > Połączenia sieciowe                                                                     | v Ö | Przeszukaj | Połączenia | a sieciow | e ,0     |
| Organizuj 👻                                                                                                    |                                                                                           |     |            |            |           | ?        |
| Ethernet                                                                                                    |                                                                                           |     |            |            |           |          |
| Realtek PCIe GBE Family Controller Kindle USB RNDIS Devi                                                               | Vlyłącz Połąc / Rołącz Stan Diagnozuj Połączenia mostkowe Utwołc skrót Utwołc Zmień nazwę |     |            |            |           |          |
|                                                                                                    | Właściwości                                                                               |     |            |            |           |          |

Właściwości: Ethernet4 × Sieć Połącz, używając: Kindle USB RNDIS Device (USBNetwork enabled) Konfiguruj... To połączenie wykorzystuje następujące składniki: Kiert sieci Microsoft Networks
 Udostępnianie plików i drukarek w sieciach firmy Micro
 Hamonogram pakietów QoS
 Protokół internetowy w wensji 4 (TCP/IPV4) 💷 🔔 Protokół multipleksera karty sieciowej firmy Microsoft Sterownik protokołu LLDP firmy Microsoft Protokół internetowy w wersji 6 (TCP/IPv6) < > Zainstaluj... <u>O</u>dinstaluj Właściwości Opis Transmission Control Protocol/Internet Protocol. Domyślny protokół dla sieci rozległych umożliwiający komunikację połączonych sieci różnych typów. OK Anuluj

7

Kliknij dwukrotnie Protokół internetowy w wersji 4 (TCP/IPv4).

Ustaw adres IP i maskę jak niżej i potwierdź. Trzecia część adresu powinna wynosić 42. Czwarta część nie może wynosić 29, ponieważ jest to część adresu IP kamery. Kliknij **OK**.

| Sieć                                                                                                    |
|----------------------------------------------------------------------------------------------------|
| Połącz, używając:<br>🚅 Kindle USB RNDIS Device (USBNetwork enabled)                                                                                                    |
| Eonfigunuj      Io polączenie wykorzystuje następujące składniki:      Twiet sieci Microsoft Networks      Hamonogram pakietów QoS      Protokół mutplekare katy sieciocom fimy Microsoft      Serownik protokołu LLDP fimy Microsoft      Protokół internetowy w wenji 6 (TCP/IPv6)      Protokół internetowy w wenji 6 (TCP/IPv6) |
| Zainstaluj Qdinstaluj Właściwości                                                                                                    |
| Opis<br>Transmission Control Protocol/Internet Protocol. Domyślny<br>protokół dla sieci rozdegłych umoźliwiający komunikację<br>połączonych sieci różnych typów.                                                                                                    |
|                                                                                                    |

## 8) Teraz zainstaluj sterownik USB. Otwórz folder kindle\_rndis.inf\_amd64.

| - → · ↑ 📴 → kindle_rnd                                                                                                    | is.inf_amd64-v1.0.0.1  |                  |               | 5 V     |
|----------------------------------------------------------------------------------------------------|------------------------|------------------|---------------|---------|
| 🖈 Szybki dostęp                                                                                                    | Nazwa                  | Data modyfikacji | Тур           | Rozmiar |
| OneDrive                                                                                                    | kindle_rndis.inf_amd64 | 20.04.2020 15:32 | Folder plikóv | 1       |
|                                                                                                    |                        |                  |               |         |
| Komputer                                                                                                    |                        |                  |               |         |
|                                                                                                    |                        |                  |               |         |
| Dokumenty                                                                                                    |                        |                  |               |         |
| <ul> <li>Dokumenty</li> <li>Muzyka</li> </ul>                                                                                 |                        |                  |               |         |
| <ul> <li>Dokumenty</li> <li>Muzyka</li> <li>Obiekty 3D</li> </ul>                                                             |                        |                  |               |         |
| <ul> <li>Dokumenty</li> <li>Muzyka</li> <li>Obiekty 3D</li> <li>Obrazy</li> </ul>                                             |                        |                  |               |         |
| <ul> <li>B Dokumenty</li> <li>Muzyka</li> <li>Dokuty 3D</li> <li>■ Obiekty 3D</li> <li>■ Obrazy</li> <li>4 Pobrane</li> </ul> |                        |                  |               |         |
|                                                                                                    |                        |                  |               |         |

**9** Prawym przyciskiem myszy kliknij **5-runasadmin\_register-CA-cer** i uruchom go jako administrator.

| 📙   🗹 📙 🖛                                                        |                     | Zarządzanie              | kindle_rndis.inf_amd64 |    |                        |       |      | - 0                           | ×   |
|------------------------------------------------------------------|---------------------|--------------------------|------------------------|----|------------------------|-------|------|-------------------------------|-----|
| Plik Narzędzia główne Udostęp                                    | inianie Widok       | Narzędzia aplikacji      |                        |    |                        |       |      |                               | ~ ( |
| $\leftarrow \rightarrow \checkmark \uparrow $ kindle_rndis.inf_a | amd64-v1.0.0.1 → ki | ndle_rndis.inf_amd64     |                        |    |                        | ~     | Ö    | Przeszukaj: kindle_rndis.inf_ | م   |
| 🖈 Szybki dostęp                                                  | Nazwa               | ^                        | Data modyfikacji       |    | Тур                    | Rozm  | iar  |                               |     |
|                                                                  | 1-create_CA         | 4                        | 25.03.2020 08:58       |    | Skrypt poleceń Wi      |       | 1 KB |                               |     |
| <ul> <li>OneDrive</li> </ul>                                     | 2-make_pfx          |                          | 25.03.2020 08:58       |    | Skrypt poleceń Wi      |       | 1 KB |                               |     |
| Komputer                                                         | 3-build_cat         |                          | 25.03.2020 08:58       |    | Skrypt poleceń Wi      |       | 1 KB |                               |     |
| 😤 Dokumenty                                                      | 4-sign_cat          |                          | 25.03.2020 08:58       |    | Skrypt poleceń Wi      |       | 1 KB |                               |     |
| 👌 Muzyka                                                         | kindle_rndis        | nin_register-CA-cer<br>s | 25.03.2020 08:58       |    | Otwórz                 |       |      |                               |     |
| 🧊 Obiekty 3D                                                     | kindle_rndis        | samd64                   | 25.03.2020 08:58       |    | Edytuj                 |       |      |                               |     |
| Cbrazy                                                           | 🙀 MobileRead        | I-CodeSigning-CA         | 25.03.2020 08:58       |    | Drukuj                 |       |      |                               |     |
| Pobrane                                                          |                     |                          |                        | ۰  | Uruchom jako administr | rator |      |                               |     |
| Pulpit                                                           |                     |                          |                        | 78 | 7-Zip                  |       |      | >                             |     |
| Wideo                                                            |                     |                          |                        | Ê  | Udostępnij             |       |      |                               |     |
| 🏪 Windows (C:)                                                   |                     |                          |                        |    | Udziel dostępu do      |       |      | >                             |     |
| ieć 💮 Sieć                                                       |                     |                          |                        | 1  | TortoiseGit            |       |      | >                             |     |
|                                                                  |                     |                          |                        |    | Przywróć poprzednie we | ersje |      |                               |     |
|                                                                  |                     |                          |                        |    | Wyślij do              |       |      | >                             |     |

Jeśli konsola wyświetla komunikaty jak poniżej, proces zakończył się powodzeniem. Zamknij okno<u>.</u>

| C:\WINDOWS\System32\cmd.exe                                                                                                    | -     |       | ×    |
|----------------------------------------------------------------------------------------------------|-------|-------|------|
| C:\Users\wdeki\Desktop\kindle_rndis.inf_amd64-v1.0.0.1\kindle_rndis.inf_amd64>cd /d C:\Users\wdeki\Desktop<br>inf_amd64-v1.0.0.1\kindle_rndis.inf_amd64\                                                                                                    | \kind | le_rn | dis. |
| C:\Users\wdeki\Desktop\kindle_rndis.inf_amd64-v1.0.0.1\kindle_rndis.inf_amd64>call C:\WINDOW5\System32\cer<br>addstore "Root" MobileRead-CodeSigning-CA.cer<br>Root "Zaufane główne urzędy certyfikacji"<br>Signature matches Public Key<br>Certificate "MobileRead-CodeSigning-CA" added to store.<br>CertUtil: -addstore command completed successfully.                                                                                             | tutil | .exe  | -f - |
| C:\Users\wdeki\Desktop\kindle_rndis.inf_amd64-v1.0.0.1\kindle_rndis.inf_amd64>call C:\WINDOW5\System32\cer<br>addstore "Trusted#ublisher" NobileRead-CodeSigning-CA.cer<br>Trusted#ublisher "Zaufani wydawcy"<br>Signature matches Public Key<br>Certificate "NobileRead-CodeSigning-CA" added to store.<br>CertUfil: -addstore command completed successfully.<br>C:\Users\wdeki\Desktop\kindle_rndis.inf_amd64-v1.0.0.1\kindle_rndis.inf_amd64>pause | tutil | .exe  | -f - |
| Press any key to continue                                                                                                    |       |       |      |

Przejdź do menedżera urządzeń (Pulpit ► kliknięcie prawym przyciskiem myszy na ikonie komputera ► Zarządzaj). Jeśli urządzenie Kindle USB RNDIS Device (USBNetwork enabled) nie jest wykrywane w sposób poprawny (widoczne jest nieznane urządzenie), kliknij je prawym przyciskiem myszy i wybierz Aktualizuj sterownik.

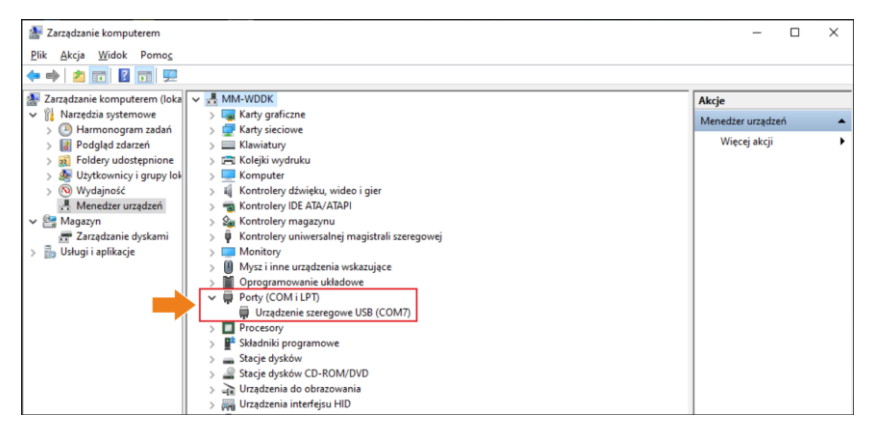

## Kliknij Przeglądaj mój komputer w poszukiwaniu oprogramowania sterownika, a następnie Przeglądaj.

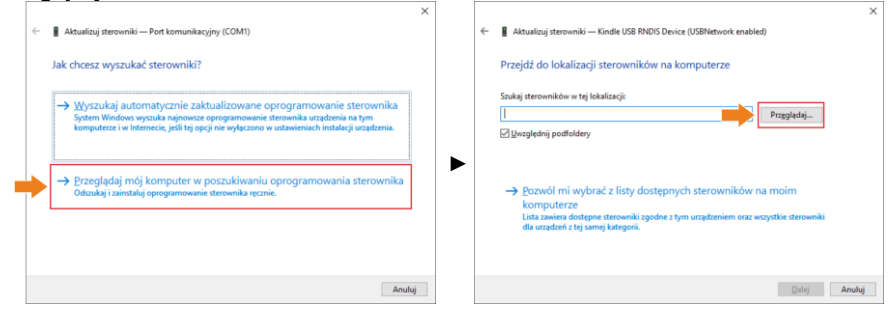

(13) Wybierz kindle\_rndis.inf\_amd64 i kliknij Tak. Następnie kliknij Dalej i zakończ instalację.

| Przeglądanie w poszukiwaniu folderu                                                                   | ×                                                                                                    |
|----------------------------------------------------------------------------------------------------|----------------------------------------------------------------------------------------------------|
| Wybierz folder, który zawiera sterowniki dla sprzętu.                                                 | Attualizy isterowniki — Kindle USB RND/S Device (USBNetwork enabled)  Przejłć do lokalizacji sterowników na komputerze                                                                                |
| OneDrive     Modeki     Wodeki     Morputer     Romputer     Sieć     Victorium                       | Szukaj sterowników w tej lokalizacji:           BDesktop bundle undis inflamośći uch 0.0.1\kindle undis inflamośći v           Przeglądaj           W Uwzględnij podłoldery                           |
| Grafika<br>kindle_rndis.inf_amd64-v1.0.0.1<br>kindle_rndis.inf_amd64<br>Folder: kindle_rnds.inf_amd64 | → Bozwól mi wybrać z listy dostępnych sterowników na moim<br>komputerze<br>Lista zawiera dostępne sterownik zgodne z tym urządzeniem oraz wszystkie sterowniki<br>dla urządzeń z tej samej kategorii. |
| OK Anuluj                                                                                             | Dalej Anuluj                                                                                                    |

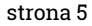

14) Uruchom Sonel ThermoAnalyze2. Kliknij Wideo, wybierz KT-170/400, następnie USB i kliknij OK.

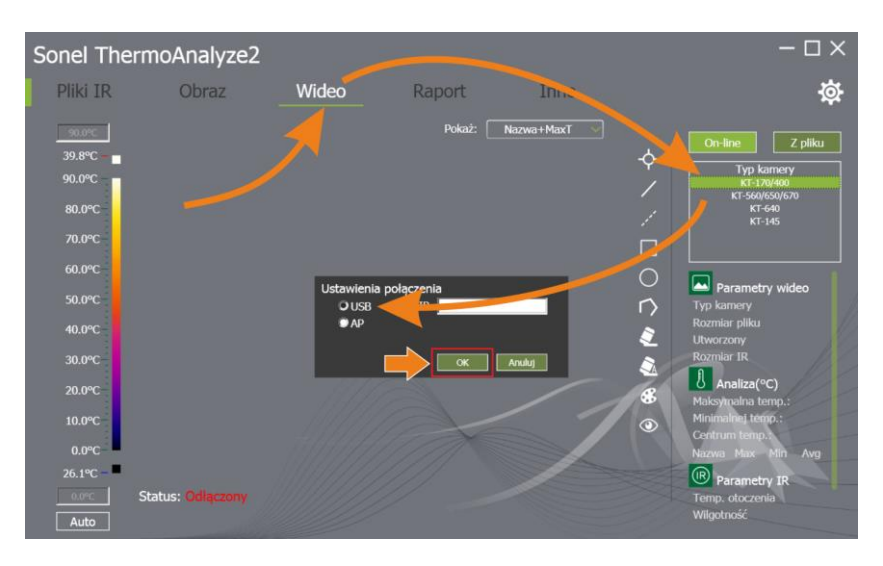

(15) Transmisja wideo jest teraz włączona.

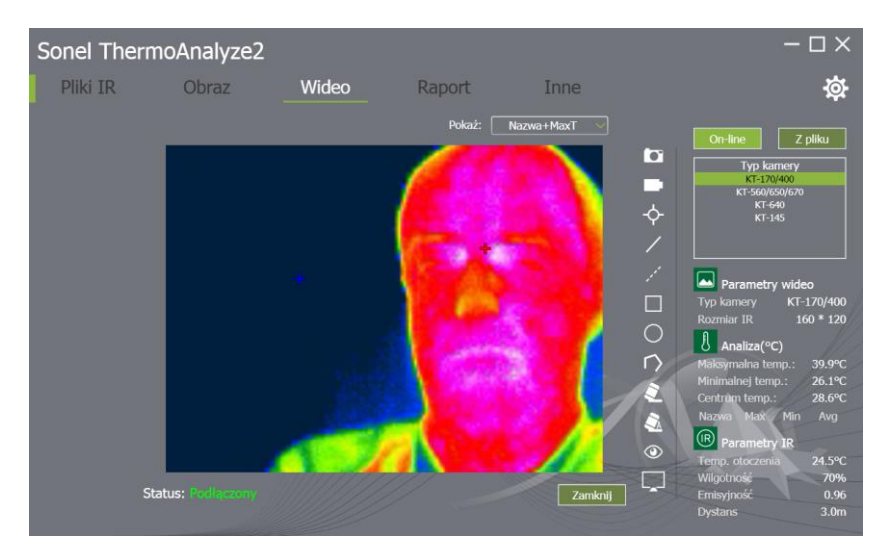